# **BAB IV**

# HASIL DAN UJI COBA

#### **IV.1.** Hasil Tampilan Aplikasi

## IV.1.1. Tampilan Aplikasi Untuk Admin

1. Tampilan Halaman Login

Tampilan ini merupakan tampilan halaman utama. Halaman ini berisi email dan password untuk admin bisa mengelola sistem. Tampilan ini dapat dilihat pada Gambar IV.1 berikut ini:

|   | PT.Jang                                      | kar Mas                              |  |
|---|----------------------------------------------|--------------------------------------|--|
| S | Sistem Informasi<br>Manajemen<br>Kepegawaian | Login<br>Selamat Datang<br>admin<br> |  |
|   |                                              | Login                                |  |

Gambar IV.1 Tampilan Halaman Utama

#### 2. Tampilan Halaman Dashboard

Tampilan ini merupakan tampilan Halaman *Dashboard*. Halaman ini merupakan tampilan setelah admin melakukan *login*. Tampilan ini dapat dilihat pada Gambar IV.2 berikut ini:

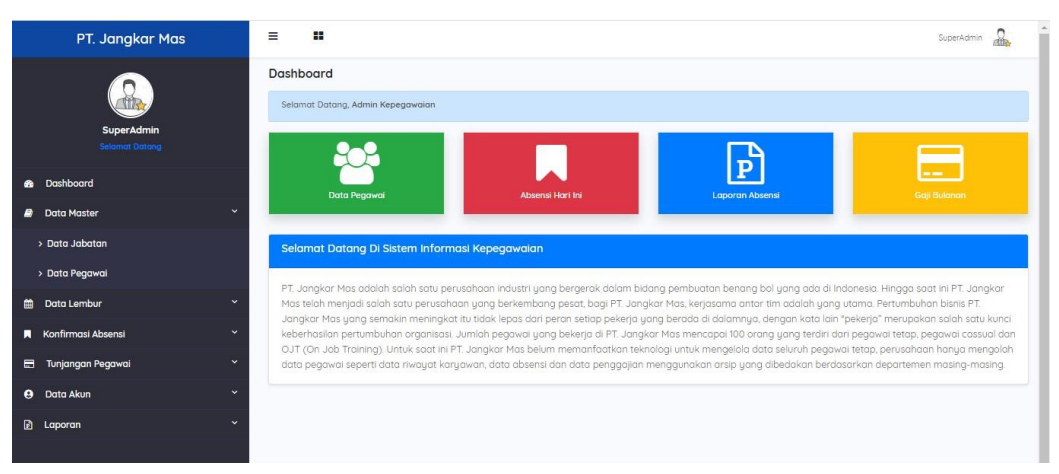

Gambar IV.2 Tampilan Halaman Dashboard

## 3. Tampilan Halaman Data Jabatan

Tampilan ini merupakan tampilan data Jabatan. Halaman ini menampilkan Data Jabatan, dan admin bisa menambah, mengedit, menghapus data kriteria. Tampilan ini dapat dilihat pada Gambar IV.3 berikut ini:

| PT. Jangkar Mas             | ≡ #                                      |                       |           |            | SuperAdmin |  |  |
|-----------------------------|------------------------------------------|-----------------------|-----------|------------|------------|--|--|
| Super/Amin<br>Second Catory | Data Jabatan<br>Show 10 e entries Search |                       |           |            |            |  |  |
| 8 Dashboard                 |                                          |                       |           |            |            |  |  |
| a Data Master 🗸 🗸           | # 11                                     | JABATAN               | GAJI/HARI | LEMBUR/JAM | AKSI îl    |  |  |
| > Data Jabatan              | 1                                        | Kepala Projek Manager | 250000    | 100000     | Edit Hapus |  |  |
| > Data Pegawai              | 2                                        | Arsitek               | 300000    | 100000     | Edit Hapus |  |  |
| 🗯 Data Lembur 🗸 🗸           | 3                                        | Wakil Projek Manager  | 200000    | 80000      | Edit Hapus |  |  |
| Konfirmasi Absensi 💙        | 4                                        | Kenala Penamuaran     | 200000    | 80000      |            |  |  |
| 🚍 Tunjangan Pegawai 🗸 🗧     | -                                        | Repuid Penguwasan     | 20000     | 00000      | Edit Hapus |  |  |
| Data Akun                   | 5                                        | Staf Pengawasan       | 150000    | 60000      | Edit Hapus |  |  |
| 2 Laporan Ý                 | 6                                        | СМО                   | 150000    | 60000      | Edit Hapus |  |  |
|                             | 7                                        | Admin                 | 100000    | 100000     | Edit Hapus |  |  |

Gambar IV.3 Tampilan Halaman Data Jabatan

## 4. Tampilan Halaman Data Pegawai

Tampilan ini merupakan tampilan Halaman Pegawai. Tampilan ini menampilkan Data Pegawai, dan admin bisa menambah, mengedit, menghapus data kriteria. Tampilan ini dapat dilihat pada Gambar IV.4 berikut ini:

| PT. Jangkar Mas              | = 1               |                     |                    |               |                       |              | SuperAdmin  | 8    |
|------------------------------|-------------------|---------------------|--------------------|---------------|-----------------------|--------------|-------------|------|
| SuperAdmin<br>Selowet Datorg | Data Pe<br>Show 1 | egawai              |                    |               |                       | Search:      | + Tam       | bah  |
| Bashboard                    |                   |                     |                    |               |                       |              |             |      |
| a Data Master 🗸 🖌            | # 1.              | NAMA PEGAWAI        | STATUS KEPEGAWAIAN | TANGGAL MASUK | JABATAN               | NO.HP        | AKSI        |      |
| > Data Jabatan               | 1                 | Satria Rohmat Putra | aktif              | 2021-12-15    | Arsitek               | 083182233073 | • 7         | ¢    |
| > Data Pegawai               | 2                 | feby                | aktif              | 2021-12-21    | Kepala Projek Manager | 083182233073 | • 7         | ¢    |
| 🛗 Data Lembur 🗸 🗸            |                   |                     |                    |               |                       |              |             |      |
| 📕 Konfirmasi Absensi 🗸 🗸     | Showing           | 1 to 2 of 2 entries |                    |               |                       | P            | :evious 1 N | Vext |
| 🖶 Tunjangan Pegawai 🗸 👻      | 4                 |                     |                    |               |                       |              |             |      |
| 9 Data Akun Ý                |                   |                     |                    |               |                       |              |             |      |
| 🗗 Laporan 🗸 🗸                |                   |                     |                    |               |                       |              |             |      |
|                              |                   |                     |                    |               |                       |              |             |      |

Gambar IV.4 Tampilan Halaman Data Pegawai

#### 5. Tampilan Halaman Data Lembur

Tampilan ini merupakan tampilan Halaman Data Lembur Tampilan ini menampilkan Data Lembur, dan admin bisa menambah, mengedit, menghapus Data Alternatif. Tampilan ini dapat dilihat pada Gambar IV.5 berikut ini:

| PT. Jangkar Mas              | ≡ :                                  |                |              | SuperAdmin         |
|------------------------------|--------------------------------------|----------------|--------------|--------------------|
| SuperAdmin<br>Selemat Cotong | Lembur Hari Ini<br>Show 10 • entries |                |              | + Tamboh<br>Search |
| Dashboard                    |                                      |                |              |                    |
| 🗿 Data Master 🗸 🗸            | #  , NAMA                            | TANGGAL LEMBOR | WAKTO LEMBOR |                    |
| 🗯 Data Lembur 🗸 🗸 👻          | 1 Satria Rahmat Putra                | 2022-09-23     | 02:12:00     | Edit Hapus         |
| Konfirmasi Absensi 🗸 🗸       |                                      |                |              |                    |
| 🖶 Tunjangan Pegawai 🗸 👻      | Showing 1 to 1 of 1 entries          |                |              | Previous 1 Next    |
| \varTheta Data Akun 🗸 🗸      |                                      |                |              |                    |
| 🖻 Laporan 🗸 🖌                |                                      |                |              |                    |
|                              |                                      |                |              |                    |

Gambar IV.5 Tampilan Halaman Data Lembur

6. Tampilan Halaman Penggajian

Tampilan ini merupakan tampilan Halaman Data Penggajian. Tampilan ini menampilkan Data Penggajian, dan admin bisa mengedit Data Penggajian. Tampilan ini dapat dilihat pada Gambar IV.6 berikut ini:

| PT. Jangkar Mas          | = #                         |                       |            |          |        |            |             | SuperAdmi  | 2     |
|--------------------------|-----------------------------|-----------------------|------------|----------|--------|------------|-------------|------------|-------|
| SuperAdmin<br>SuperAdmin | Payrol Bulanan              |                       |            |          |        |            |             | +1         | ambah |
| Dashbaard                |                             |                       | DATA PENG  | JGAJIAN  | PEGAW  | AI         |             |            |       |
| as Dashboard             | 2022                        | September             |            | QF       | efresh |            |             |            |       |
| 🧧 Data Master 🛛 👻 🖌      | Show 10 ¢ entries           |                       |            |          |        |            | Search      |            |       |
| 🗎 Data Lembur 👻          |                             |                       |            |          |        |            |             |            |       |
| 📕 Konfirmasi Absensi 🛛 💙 | # 11 NAMA KARYAWAN 11       | JABATAN               | GAJI POKOK | LEMBUR 1 | BONUS  | KETERANGAN | GAJI BERSIH | AKSI       |       |
| 🖶 Tunjangan Pegawai 🗸 🖌  | 1 feby                      | Kepala Projek Manager | 250000     | 100000   | 0      | semangat   | 350000      | Edit       | DUE   |
| > TPP                    |                             |                       |            |          |        |            |             |            |       |
| 9 Data Akun *            | Showing 1 to 1 of 1 entries |                       |            |          |        |            |             | Previous 1 | Next  |
| 🕑 Laporan 🗸 🗸            |                             |                       |            |          |        |            |             |            |       |
|                          |                             |                       |            |          |        |            |             |            |       |
|                          |                             |                       |            |          |        |            |             |            |       |
|                          |                             |                       |            |          |        |            |             |            |       |

Gambar IV.6 Tampilan Halaman Penggajian

## 7. Tampilan Halaman Data Akun

Tampilan ini merupakan tampilan Halaman Data Akun. Tampilan ini menampilkan Data Akun Pegawai agar bisa melakuakn login. Tampilan ini dapat dilihat pada Gambar IV.7 berikut ini:

| PT. Jangkar Mas              | = :     | •                   |                               |        |              | SuperAdmin       |
|------------------------------|---------|---------------------|-------------------------------|--------|--------------|------------------|
| SuperAdmin<br>Selonat Decarg | Data Al | un<br>o entries     |                               |        |              | Search           |
| Dashboard                    |         |                     |                               |        |              |                  |
| a Data Master 🗸 🖌            | # 1     | NAMA 1              | EMAIL                         | STATUS | KETERANGAN 1 | RESET PASSWORD   |
| 🛗 Data Lembur 🗸 👻            | 1       | Satria Rahmat Putra | satriarahmatputra27@gmail.com | aktif  | Pegawai      | C Reset Password |
| 📕 Konfirmasi Absensi 🗸 🗸     | 2       | feby                | feby@gmail.com                | aktif  | Pegawai      | C Reset Password |
| 🖶 Tunjangan Pegawai 🗸 Y      |         |                     |                               |        |              |                  |
| 😫 Data Akun 🎽                | Showing | 1 to 2 of 2 entries |                               |        |              | Previous 1 Next  |
| 🕽 Laporan 🗸 🕹                |         |                     |                               |        |              |                  |
|                              |         |                     |                               |        |              |                  |
|                              |         |                     |                               |        |              |                  |
|                              |         |                     |                               |        |              |                  |

Gambar IV.7 Tampilan Halaman Akun

8. Tampilan Halaman Laporan

Tampilan ini merupakan tampilanHalaman Laporan.Tampilan ini menampilkan Laporan Penggajian, Laporan Absensi. Tampilan ini dapat dilihat pada Gambar IV.8 berikut ini:

| LAPORAN PENGGAJIAN PEGAWAI<br>PT. JANGKAR MAS |                               |                                       |  |  |  |  |  |  |  |
|-----------------------------------------------|-------------------------------|---------------------------------------|--|--|--|--|--|--|--|
| DAT                                           | DATA PEGAWAL                  |                                       |  |  |  |  |  |  |  |
| N                                             | D PEGAWAI                     | P-003                                 |  |  |  |  |  |  |  |
| N/                                            | AMA PEGAWAI                   | FEBY                                  |  |  |  |  |  |  |  |
| PE                                            | PERIODE September             |                                       |  |  |  |  |  |  |  |
| JA                                            | JABATAN KEPALA PROJEK MANAGER |                                       |  |  |  |  |  |  |  |
| PEN                                           | 2enerimaan :                  |                                       |  |  |  |  |  |  |  |
| 1                                             | Gaji Pokok                    | Rp.250.000-,                          |  |  |  |  |  |  |  |
| 2                                             | Upah Lembur                   | Rp.100.000-,                          |  |  |  |  |  |  |  |
| 3                                             | Bonus                         | Rp.0-,                                |  |  |  |  |  |  |  |
|                                               |                               | total gaji bersih anda : Rp.350.000-, |  |  |  |  |  |  |  |
|                                               |                               |                                       |  |  |  |  |  |  |  |
|                                               | KETERANGAN                    | ABSENSI/KEHADIRAN                     |  |  |  |  |  |  |  |
|                                               |                               | Masuk : 0                             |  |  |  |  |  |  |  |
|                                               | SEMANGAT                      | Lembur : 1                            |  |  |  |  |  |  |  |
|                                               |                               | Izin Sakit : 0                        |  |  |  |  |  |  |  |
|                                               |                               | Izin Tidak Masuk : 0                  |  |  |  |  |  |  |  |

Gambar IV.8 Tampilan Halaman Laporan

## IV.1.2. Tampilan Aplikasi Untuk Pegawai

## 1. Tampilan Login

Tampilan ini merupakan halaman *login*. Halaman ini berisi *username* dan *password* untuk diisi oleh pegawai pada saat akan mengakses aplikasi. Seperti terlihat pada gambar IV.9 berikut ini:

| PT.Jang                                      | gkar Mas                             |  |
|----------------------------------------------|--------------------------------------|--|
| Sistem Informasi<br>Manajemen<br>Kepegawaian | Login<br>Selamat Datang<br>admin<br> |  |
|                                              | Login                                |  |

Gambar IV.9 Tampilan Login

#### 2. Tampilan Dashboard

Tampilan ini merupakan tampilan Halaman *Home*. Halaman ini merupakan tampilan setelah pegawai melakukan *login*. Tampilan ini dapat dilihat pada Gambar IV.10 berikut ini:

| PT. Jangkar Mas    | = =                 |             |                  |                      | feby 🙆               |
|--------------------|---------------------|-------------|------------------|----------------------|----------------------|
|                    | Dashboard           |             |                  |                      |                      |
| feby               | Selamat Datang, fel | NJ          |                  | Uboh f               | Profil Ubah Password |
| Selamat Datang     | 9                   | •           |                  |                      |                      |
| 😤 Dashboard        |                     |             |                  | Р                    |                      |
| 📮 Data Absensi 🗸 🗸 | Data                | Anda        | Konfirmasi Absen | Absensi Bulanan Anda |                      |
| 🗄 Gaji & Bonus 🗸 🗸 |                     |             |                  |                      |                      |
| 🐵 Logout           | Konfirmasi Abse     | en Hari Ini |                  |                      |                      |
|                    | Show 10 en          | tries       |                  |                      | Search:              |
|                    | # 1                 | Tanggal îl  | Waktu 🗈          | Keterangan           | 11 Status            |
|                    | 1                   | 2022-09-23  | 21:36:01         | Lembur               | Terkonfirmasi        |
|                    |                     |             |                  |                      |                      |
|                    | Showing 1 to 1 of 1 | entries     |                  |                      | Previous 1 Next      |
|                    |                     |             |                  |                      |                      |

Gambar IV.10 Tampilan Dashboard

3. Tampilan Data Absensi

Tampilan ini merupakan tampilan Halaman Data Absensi. Tampilan ini menampilkan Data Absensi Pegawai. Tampilan ini dapat dilihat pada Gambar IV.11 berikut ini:

| PT. Jangkar Mas    | Ξ <b>#</b> Νο                                                                                 | •     |
|--------------------|-----------------------------------------------------------------------------------------------|-------|
| (eby               | Cetak Payrol Bulanan                                                                          |       |
| Selamat Datang     | DATA PAYROL PEGAWAI                                                                           |       |
| Dashboard          | 2022 September QBgfresh                                                                       |       |
| 🗖 Data Absensi 🗸 🗸 | Show to e entries Search:                                                                     |       |
| 🖶 Penggajian 🛛 🖌   |                                                                                               |       |
| > TPP              | NAMA KARYAWAN 11 JABATAN 11 GAJI POKOK 11 LEMBUR 11 BONUS 11 KETERANGAN 11 GAJI BERSIH 11 AKS | SI †1 |
| n Logout           | feby Kepala Projek Manager 250000 100000 0 semangat 350000                                    | > 🔒   |
|                    |                                                                                               |       |
|                    | Showing 1 to 1 of 1 entries Previous 1                                                        | Next  |
|                    | 4                                                                                             | ÷.    |
|                    |                                                                                               |       |
|                    |                                                                                               |       |

Gambar IV.11 Tampilan Data Absen

4. Tampilan Halaman Penggajian

Tampilan ini merupakan tampilan Halaman Data Penggajian. Tampilan inimenampilkan Data Penggajian Pegawai. Tampilan ini dapat dilihat pada Gambar IV.12 berikut ini:

|           | DATA PA    | YROL PEG  | AWAI                      |                                                                  |                                                                                                    |                                                                                                    |                                                                                                    |
|-----------|------------|-----------|---------------------------|------------------------------------------------------------------|----------------------------------------------------------------------------------------------------|----------------------------------------------------------------------------------------------------|----------------------------------------------------------------------------------------------------|
| September |            | QRefr     | esh                       |                                                                  |                                                                                                    |                                                                                                    |                                                                                                    |
|           |            |           |                           |                                                                  | Search:                                                                                                    |                                                                                                    |                                                                                                    |
|           |            |           |                           |                                                                  |                                                                                                    |                                                                                                    |                                                                                                    |
|           | GAJI POKOK | LEMBUR 1  | BONUS 1                   | KETERANGAN                                                       | GAJI BERSIH                                                                                                    | †↓ AKSI                                                                                                    |                                                                                                    |
| Manager   | 250000     | 100000    | 0                         | semangat                                                         | 350000                                                                                                    | ٢                                                                                                    | Ð                                                                                                    |
|           |            |           |                           |                                                                  |                                                                                                    |                                                                                                    |                                                                                                    |
|           |            |           |                           |                                                                  | Prev                                                                                                    | vious 1                                                                                                    | Next                                                                                                    |
|           |            |           |                           |                                                                  |                                                                                                    |                                                                                                    | ,                                                                                                    |
|           |            |           |                           |                                                                  |                                                                                                    |                                                                                                    |                                                                                                    |
|           | September  | September | September QAIA PAYROL PEG | September CLEARD ACCOUNT AND AND AND AND AND AND AND AND AND AND | September CReference CAUSE CREFERENCE CREFERENCE CREFER | DATA PAYROL PEGAWAI         September       CRefeteb         11       GAJI POKOK 11       LEMBUR 11       BONUS 11       KETERANGAN 11       GAJI BERSHI         Manoger       25000       10000       0       semangat       350000 | DATA PAYROL PEGAWAI           September         CRefreih         Search         Search |

Gambar IV.12. Halaman Penggajian

#### IV.2. Uji Coba Hasil

Uji coba terhadap aplikasi bertujuan untuk memastikan bahwa aplikasi sudah berada pada kondisi siap untuk digunakan, alat yang digunakan untuk melakukan pengujian aplikasi yaitu dengan menggunakan:

- 1. Laptop dengan spesifikasi sebagai berikut:
  - a. Processor Intel Core i3
  - b. Memory 4 GB
  - c. Harddisk 500 GB
  - d. Operating System Windows 10
- 2. Perangkat lunak (Software) dengan spesifikasi sebagai berikut:
  - a. MySQL
  - b. Sublime Text 3
- 3. Pengujian Aplikasi:
  - a. Tampilan Sistem
  - b. Informasi data yang dihasilkan oleh sistem
  - c. Tampilan laporan data Konsumen, laporan perhitungan kuesioner dan perhitungan metode *Service quality*.

# IV.2.1. Skenario Pengujian

Pada sistem manajemen kepegawaian pada PT. Jangkar Mas ini, penulis menggunakan bahasa pemgoraman PHP dan *database* MySQL. Pengujian aplikasi ini menggunakan *black box testing* seperti pada tabel berikut ini:

| E                                          | Form Uii Skopario Uii dibarankan                               |                                                                                              |           |  |  |  |  |  |  |  |
|--------------------------------------------|----------------------------------------------------------------|----------------------------------------------------------------------------------------------|-----------|--|--|--|--|--|--|--|
| Form Uji                                   | Skenario Uji                                                   | diharapkan                                                                                   | Pengujian |  |  |  |  |  |  |  |
|                                            | rengujian Login (Aamin)                                        |                                                                                              |           |  |  |  |  |  |  |  |
|                                            | Memasukkan username<br>dan password dengan<br>benar            | Sistem akan menerima<br>akses <i>login</i> kemudian<br>langsung menampilkan<br>halaman admin | Valid     |  |  |  |  |  |  |  |
| Login                                      | Memasukkan Username<br>dan Password dengan<br>salah            | Sistem akan menolak<br>akses <i>login</i> dan akan<br>muncul pesan<br>pemberitahuan          | Valid     |  |  |  |  |  |  |  |
|                                            | Pengujian Data                                                 | Kriteria (Admin)                                                                             |           |  |  |  |  |  |  |  |
| Komponen vang diuji Data vang dijnput akan |                                                                |                                                                                              |           |  |  |  |  |  |  |  |
|                                            | adalah menambah data<br>pada halaman                           | tampil pada halaman<br>data Dimensi                                                          | Valid     |  |  |  |  |  |  |  |
|                                            | Pengujian aksi edit data<br>dengan mengklik tombol<br>edit     | Sistem akan merubah<br>data yang telah diubah                                                | Valid     |  |  |  |  |  |  |  |
| Data Jabatan                               | Pengujian aksi hapus data<br>dengan mengklik tombol<br>hapus   | Sistem akan menghapus<br>data setelah di klik<br>tombol<br>hapus                             | Valid     |  |  |  |  |  |  |  |
|                                            | Pengujian Data                                                 | Pegawai (Admin)                                                                              |           |  |  |  |  |  |  |  |
|                                            | Komponen yang diuji<br>adalah tambah data pada<br>halaman data | Data yang diinput akan<br>tampil pada halaman<br>data                                        | Valid     |  |  |  |  |  |  |  |
| Data<br>Pegawai                            | Pengujian aksi edit data<br>dengan mengklik<br>tombol edit     | Sistem akan merubah<br>data yang telah<br>diubah                                             | Valid     |  |  |  |  |  |  |  |
|                                            | Pengujian aksi hapus data<br>dengan mengklik tombol<br>hapus   | Sistem akan menghapus<br>data<br>setelah di klik tombol<br>hapus                             | Valid     |  |  |  |  |  |  |  |

 Tabel IV.1. Skenario Pengujian Admin (Black Box Testing)

| Pengujian Data Alternatif (Admin) |                                                                |                                                                                |       |  |
|-----------------------------------|----------------------------------------------------------------|--------------------------------------------------------------------------------|-------|--|
|                                   | Komponen yang diuji<br>adalah tambah data pada<br>halaman data | Data yang diinput akan<br>tampil pada<br>halaman data                          | Valid |  |
| Data<br>Lembur                    | Pengujian aksi edit data<br>dengan mengklik tombol<br>edit     | Sistem akan merubah<br>data yang telah diubah                                  | Valid |  |
|                                   | Pengujian aksi hapus data<br>dengan mengklik tombol<br>hapus   | Sistem akan menghapus<br>data setelah di klik<br>tombol<br>hapus               | Valid |  |
| Pengujian Data Penggajian (Admin) |                                                                |                                                                                |       |  |
| Data<br>Absensi                   | Komponen yang diuji<br>adalah Konfirmasi                       | Sistem Menampilkan<br>Konfirmasi jika ada<br>pegawai yang<br>melakukan absensi | Valid |  |
| Pengujian Data Alternatif (Admin) |                                                                |                                                                                |       |  |
|                                   | Komponen yang diuji<br>adalah tambah data pada<br>halaman data | Data yang diinput akan<br>tampil pada halaman<br>data                          | Valid |  |
| Data<br>Lembur                    | Pengujian aksi edit data<br>dengan mengklik tombol<br>edit     | Sistem akan merubah<br>data yang telah diubah                                  | Valid |  |
|                                   | Pengujian aksi hapus data<br>dengan mengklik tombol<br>hapus   | Sistem akan menghapus<br>data setelah di klik<br>tombol<br>hapus               | Valid |  |
| Pengujian Data Alternatif (Admin) |                                                                |                                                                                |       |  |
| Data                              | Komponen yang diuji<br>adalah tambah data pada<br>halaman data | Data yang diinput akan<br>tampil pada halaman<br>data                          | Valid |  |
|                                   | Pengujian aksi edit data<br>dengan mengklik tombol<br>edit     | Sistem akan merubah<br>data yang telah diubah                                  | Valid |  |
| Lembur                            | Pengujian aksi hapus data<br>dengan mengklik tombol<br>hapus   | Sistem akan<br>menghapus data                                                  | Valid |  |

|                                   |                     | h di klik tombol hapus |       |  |
|-----------------------------------|---------------------|------------------------|-------|--|
| Pengujian Data Penggajian (Admin) |                     |                        |       |  |
|                                   |                     | Sistem Menampilkan     |       |  |
|                                   |                     | Laporan Lembur,        |       |  |
|                                   | Komponen yang diuji | Laporan Absensi,       |       |  |
| Laporan                           | adalah Print        | Laporan Penggajian,    | Valid |  |
|                                   |                     | dan Laporan            |       |  |

| Tabel IV.1    | 2 Skenario  | Penguiian  | Pimpinan | (Black Bo  | r Testing |
|---------------|-------------|------------|----------|------------|-----------|
| 1 abci 1 v .1 | 2 OKCHAI IO | i engujian | 1 mpman  | (Diuck DO. | ( 10sung) |

|                                   |                                                     | Hasil yang                               | Hasil     |  |  |
|-----------------------------------|-----------------------------------------------------|------------------------------------------|-----------|--|--|
| Form Uji                          | Skenario Uji                                        | diharapkan                               | Pengujian |  |  |
| Pengujian <i>Login</i> (Pegawai)  |                                                     |                                          |           |  |  |
|                                   |                                                     | Sistem akan menerima                     |           |  |  |
|                                   | Memasukkan username<br>dan password dengan<br>benar | akses <i>login</i> kemudian              |           |  |  |
| Login                             |                                                     | langsung                                 |           |  |  |
|                                   |                                                     | menampilkan halaman                      | Valid     |  |  |
|                                   | UCIIAI                                              | admin                                    |           |  |  |
|                                   | Memasukkan Username<br>dan Password dengan<br>salah | Sistem akan menolak                      |           |  |  |
|                                   |                                                     | akses <i>login</i> dan akan              |           |  |  |
|                                   |                                                     | muncul pesan                             | Valid     |  |  |
|                                   | Sului                                               | pemberitahuan                            |           |  |  |
| Pengujian Data Absensi (Pegawai)  |                                                     |                                          |           |  |  |
|                                   | Komponen yang diuji                                 | Sistem menampilkan<br>data absensi masuk | V1: J     |  |  |
|                                   | adaran absensi masuk                                | pegawai                                  | valla     |  |  |
| Data                              | Komponen yang diuji                                 | Sistem menampilkan                       |           |  |  |
| Absensi                           | adalah absensi pulang                               | data absensi pulang<br>pegawai           | Valid     |  |  |
| Pengujian Data Penggajian (Admin) |                                                     |                                          |           |  |  |
|                                   |                                                     | Sistem Menampilkan                       |           |  |  |
| Data                              | Komponen yang diuji<br>adalah Data Penggajian       | Konfirmasi jika ada                      |           |  |  |
| Penggajian                        |                                                     | pegawai yang                             | Valid     |  |  |
| i chiggajian                      |                                                     | melakukan absensi                        |           |  |  |

Setelah melakukan pengujian sistem, maka dapat disimpulkan hasil yang didapatkan yaitu:

- 1. Dari hasil pengujian berdasarkan informasi yang diperoleh, Admin mengelola data jabatan, data pegawai, data lembur, data absensi, dan data penggajian
- Dari hasil pengujian berdasarkan informasi yang diperoleh, Pegawai mengubah profile, mengubah password akun, melakukan absensi masuk, absensi pulang, absensi lembur dan melihat total gaji.

## IV.3. Kelebihan dan Kekurangan Sistem

Berikut ini adalah kelebihan dan kekurangan sistem yang telah dibuat:

#### IV.3.1. Kelebihan Sistem

Kelebihan sistem ini di antara nya yaitu:

- 1. Tampilan sistem yang menarik dan mudah dipahami.
- Absensi menggunakan geolocation yang dimana pegawai harus absen berdasarkan lokasi latitude dan longitude PT. Jangkar Mas dan penggajian berdasarkan jumlah kehadiran pegawai dalam bekerja.

#### IV.3.2. Kekurangan Sistem

Kekurangan sistem ini diantaranya yaitu:

- 1. Fitur dalam aplikasi masih terbatas, sehingga kedepannya dibutuhkan pengembangan sistem agar lebih menarik, efisien dan efektif.
- 2. Sistem ini hanya untuk manajemen kepegawaian pada PT. Jangkar Mas yaitu mengelola data jabatan, data pegawai, data lembur, data absensi dan data penggajian.